## Instruktion:

Ladda ner "Aptus home" från Appstore eller Google play (nedan visas Aptus Home i iPhone):

När ni startar appen första gången kommer inställningssidan upp (se även sid 6 nedan). Skriv in fastighetsbeteckning och ert lägenhetsnummer (t.ex.1566-043), lösenord samt URL länk (<u>https://brabogbg.aptustotal.se/aptusportal</u>). Lösenordet får ni från förvaltaren eller Hagwalls. Efter första inloggningen skall ni byta lösenordet till ett eget (unikt) lösenord. Detta görs under menyn "Inställningar".

När ni loggar in på Appen nästa gång, behöver ni bara fylla i ert lösenord (ert användarnamn och URL till portalen är redan ifyllda).

Tryck på "Logga in".

| 10:11II 🗢 🖾            |
|------------------------|
| <br>1566-043           |
| ATERSTALL LÖSENORD     |
| <br>LOGGA IN           |
| P Lösenord             |
| - / : ; ( ) kr & @ "   |
| #+= . , ? ! ' 쏜        |
| ABC 😄 mellanslag nästa |

Tryck därefter på Meny-raden (de tre strecken uppe till vänster).

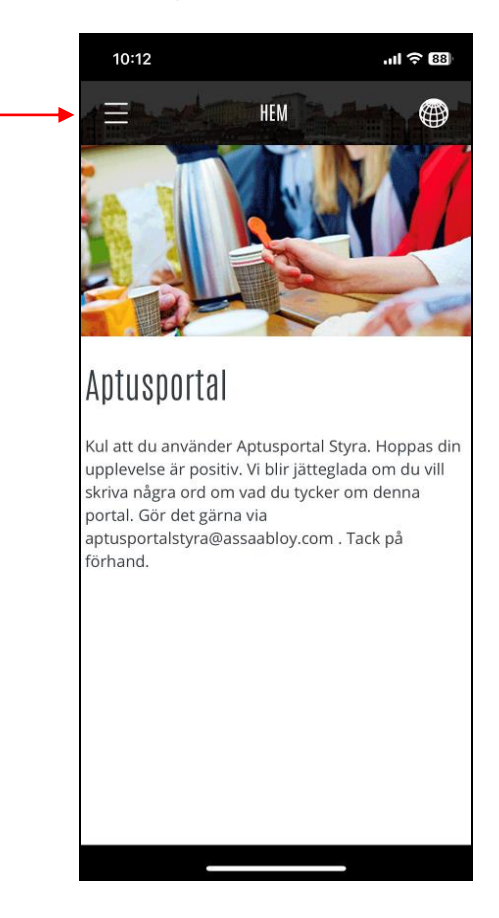

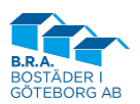

Välj "Boka".

|   | 10:1 | 5             | .ıl ବ 🕮 |
|---|------|---------------|---------|
|   | ×    |               | •       |
|   | ٦    | HEM           |         |
| - |      |               |         |
|   | ු    | INSTÄLLNINGAR |         |
|   | Ļ    | LOGGA UT      |         |
|   |      |               |         |
|   |      |               |         |
|   |      |               |         |
|   |      |               |         |
|   |      |               |         |
|   |      |               |         |
|   |      |               |         |
|   |      |               |         |

Tryck på "+" uppe till höger.

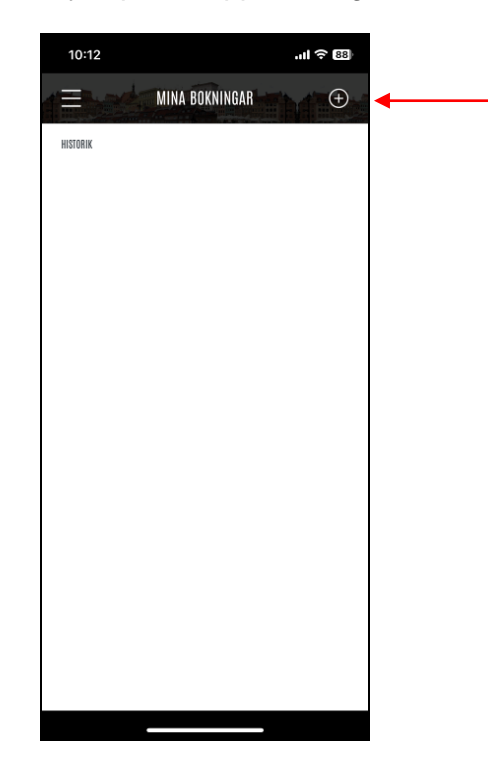

Välj sedan något av de två föreslagna valen (i detta exempel väljer vi "Bokning: Tvättstuga B - Lundgatan 2")

Välj "Tvättstuga"

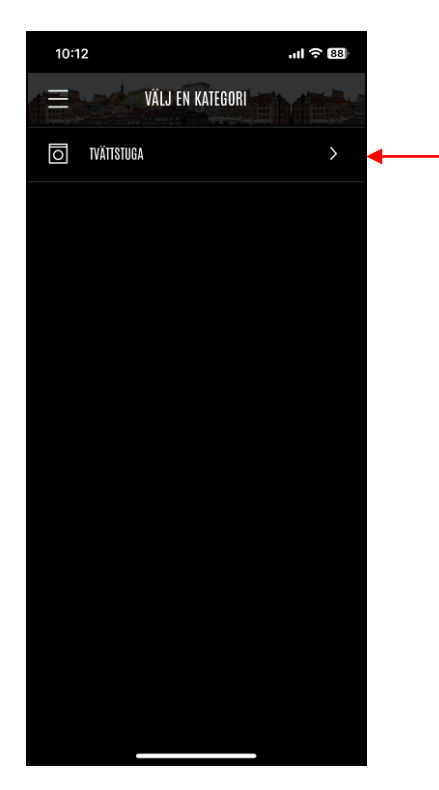

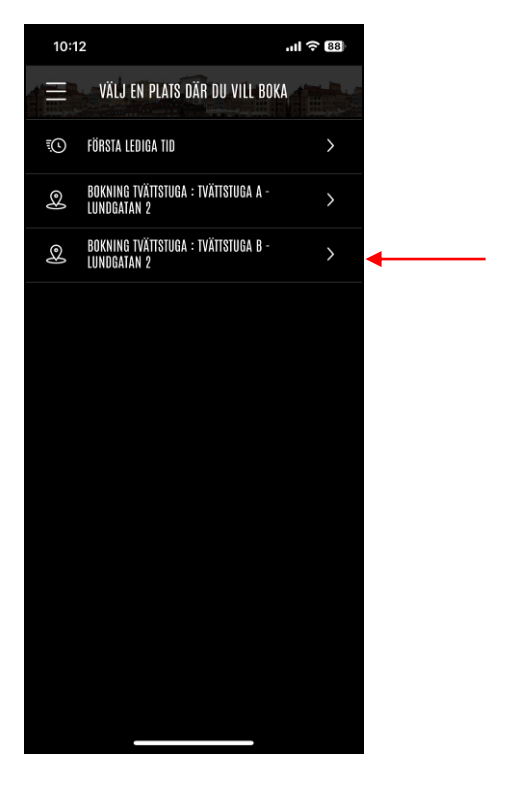

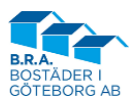

Välj en dag (t.ex. "TOR 29 JUN")

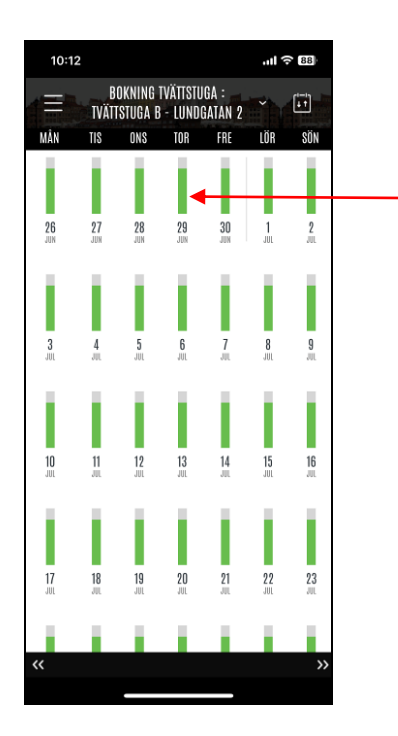

Här får du bekräftelse på ditt bokade tvättpass.

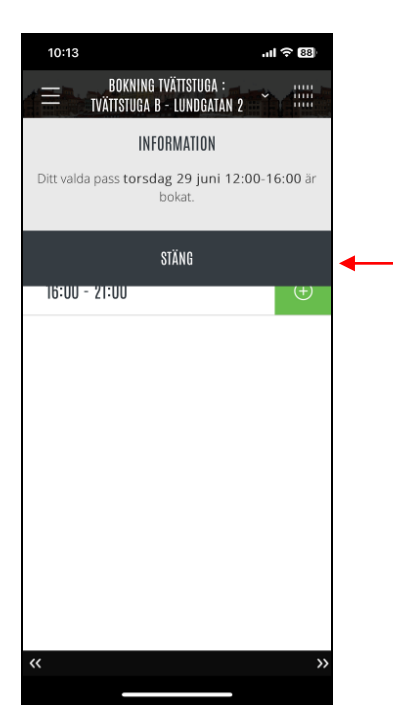

Välj sedan en tid (vi väljer "12:00-16:00").

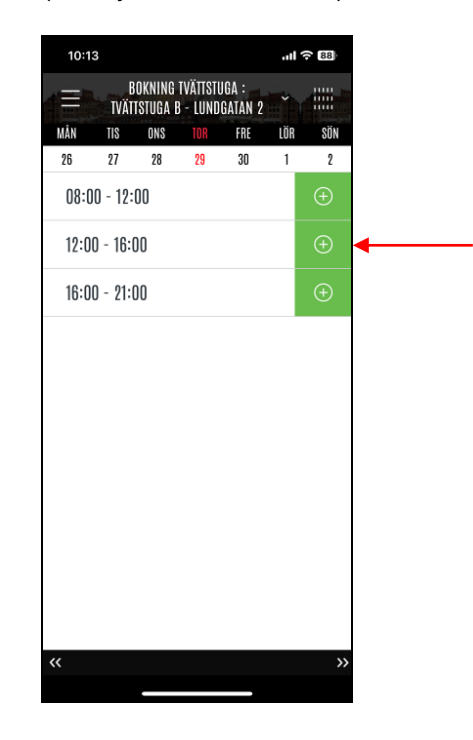

För att se ditt bokade pass: Välj "Boka" i menyn.

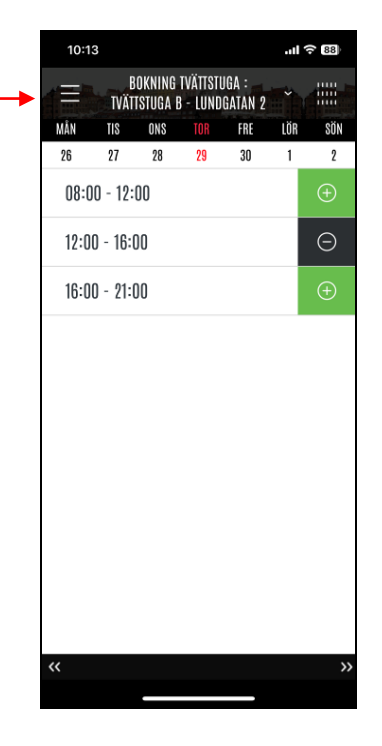

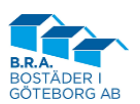

Välj "Boka" för att se ditt bokade pass.

| 10:13    |               | .ıl ବ 🐯        |
|----------|---------------|----------------|
| ×        |               | 2              |
| <u>ا</u> | HEM           | LÖR SÖN<br>1 2 |
|          |               | ÷              |
| ŝ        | INSTÄLLNINGAR | Θ              |
| £        | LOGGA UT      | $(\pm)$        |
|          |               |                |
|          |               |                |
|          |               |                |
|          |               |                |
|          |               |                |
|          |               |                |
|          |               | »              |
|          |               |                |

Avbokning av bokad tvättid: Tryck på minustecknet vid din bokade tid för att avboka.

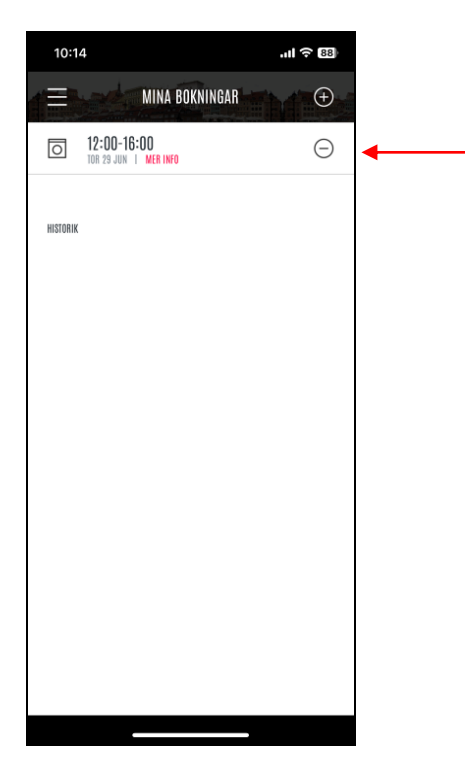

Här ser du de bokningar du har.

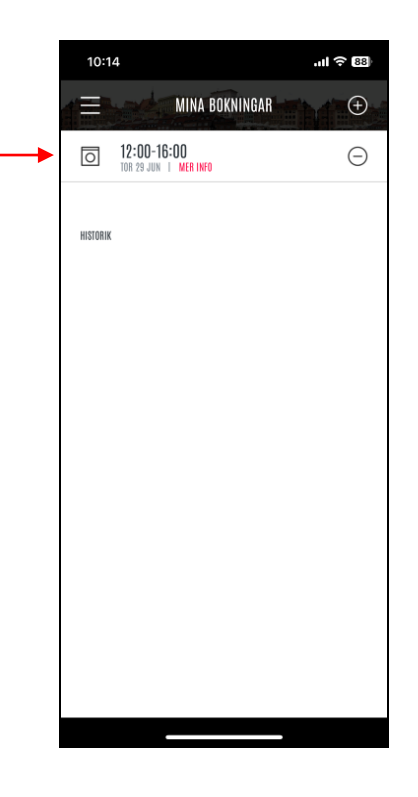

Bekräfta med att trycka på "Avboka".

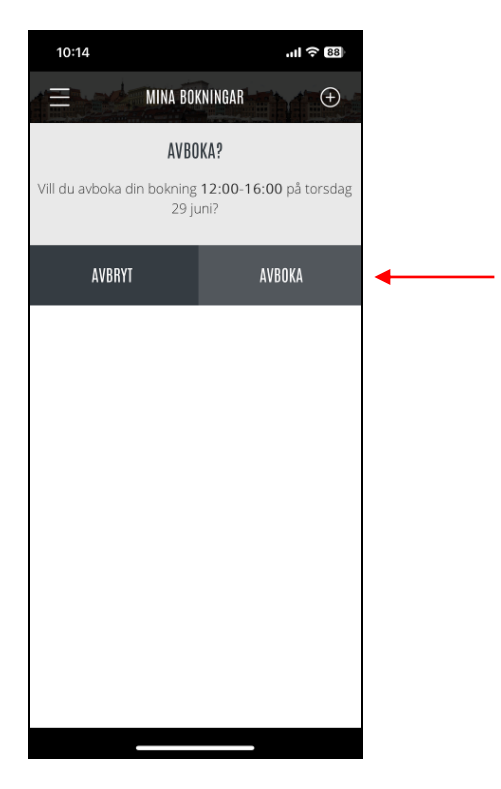

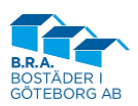

Bekräftelse på att det är avbokat.

| 10:15       | .ıl ? 83              |  |  |  |
|-------------|-----------------------|--|--|--|
|             | NA BOKNINGAR 🕀        |  |  |  |
| INFORMATION |                       |  |  |  |
| Ditt pass   | s har blivit avbokat. |  |  |  |
|             | STÄNG                 |  |  |  |
|             |                       |  |  |  |
|             |                       |  |  |  |
|             |                       |  |  |  |
|             |                       |  |  |  |
|             |                       |  |  |  |
|             |                       |  |  |  |
|             |                       |  |  |  |
|             |                       |  |  |  |
|             |                       |  |  |  |
|             |                       |  |  |  |

Logga ut: Välj "Logga ut" i menyn.

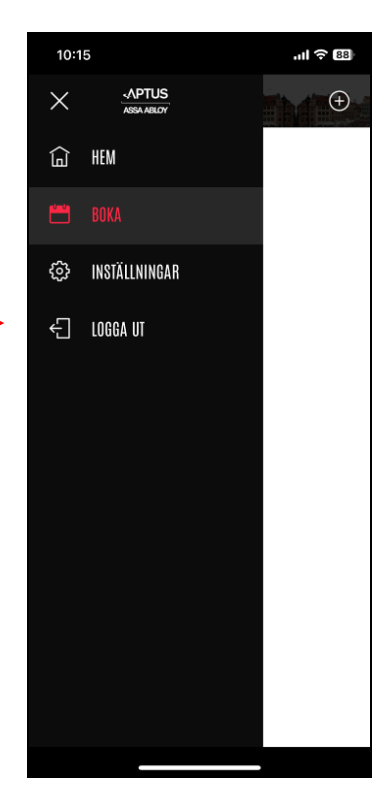

# Därefter kommer man tillbaka till startsidan.

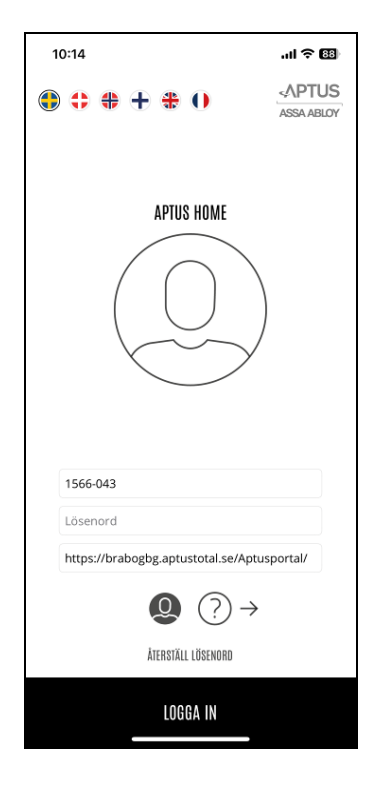

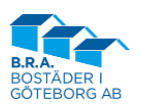

Menyn Inställningar:

Menyn Inställningar

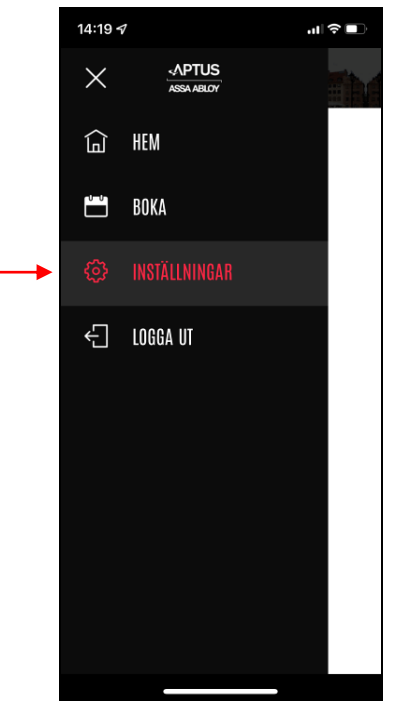

14:19 ୶ INSTÄLLNINGAR Lösenord .... ÄNDRA E-post ÄNDRA

Två val: Lösenord och E-post

Här kan man ändra sitt lösenord.

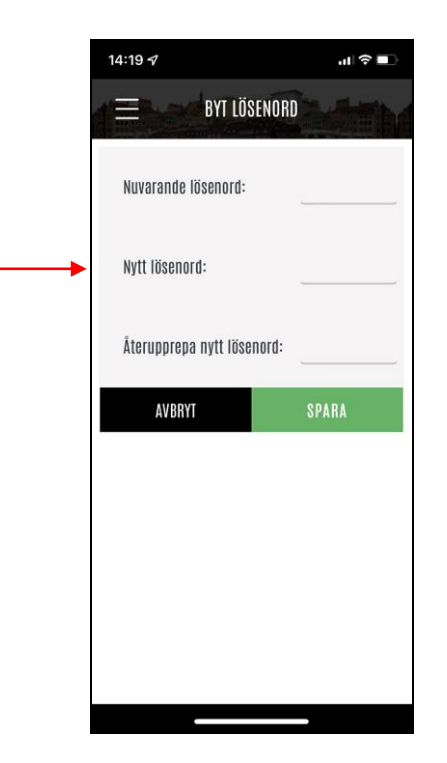

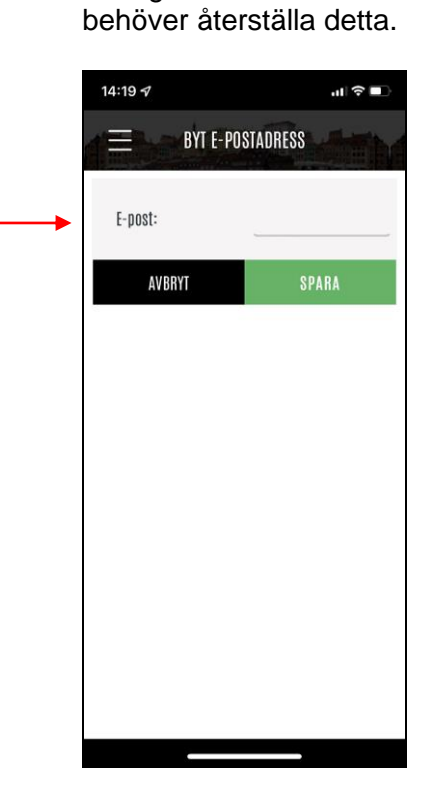

Här kan man ange en

mejladress som används ifall

man glömt sitt lösenord och

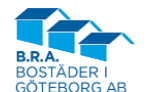

# Inloggning via dator:

Ange URL-länken till Aptus-portalen. I vårt fall är den:

https://brabogbg.aptustotal.se/aptusportal. På startsidan skall alternativet Dator väljas. Därefter är det samma logik som när man använder Appen i telefonen.

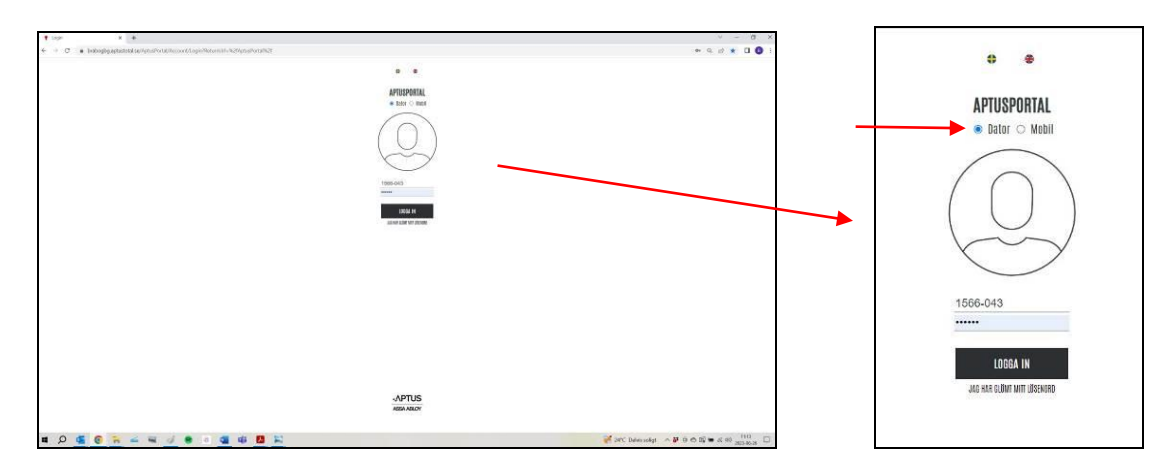

# Tips:

En bra instruktionsfilm hur man bokar tvättider i Aptus Home finns på YouTube: Sök på YouTube: "Så här bokar du tvättstugan via Aptus Home" På vår hemsida finns även ovanstående länk till Youtube samt detta dokument tillgängligt (www.brabogbg.se/Hyresgastinfo).

Direktlänk till YouTube-filmen: https://www.youtube.com/watch?v=i8QKeGdg1Q4

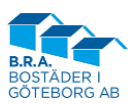